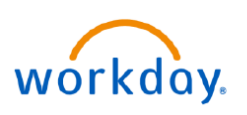

## VUMC BUSINESS EDUCATION

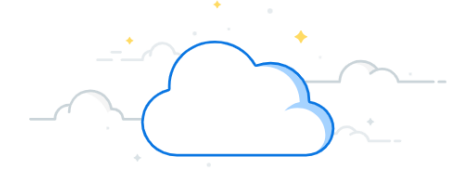

## **Benefits: Reopen Open Enrollment**

If an employee needs to reopen their Open Enrollment, they will need to submit a request with the Benefits team and follow the steps below.

| Reopen Open Enrollment                                                                                                    |                                                                                                    | Menu X                                                                                                    |
|----------------------------------------------------------------------------------------------------|----------------------------------------------------------------------------------------------------|----------------------------------------------------------------------------------------------------|
| From your homepage:                                                                                                    |                                                                                                    | Apps Shortcuts                                                                                                    |
| 1. Select the <b>Menu</b> .                                                                                                    |                                                                                                    |                                                                                                    |
| 2. Select Benefits and Pay.                                                                                                    |                                                                                                    | Your saved order                                                                                                    |
| <b>Note:</b> if you do not see the Benefits and Pay app,<br>select +Add Apps at the bottom of the menu, type<br>Benefits and Pay to the search field, and add it to your<br>menu.                                                                     |                                                                                                    | Benefits Resources     Image: Time Off and Leave     Expenses Hub                                                                                                    |
| 3. Select Reopen My Open Enrollment.                                                                                                    |                                                                                                    | Benefits and Pay                                                                                                    |
| 4. In the field next to Open Enrollment, select your name and appropriate fiscal year.                                                                                                    |                                                                                                    | Absence                                                                                                    |
| 5. Select <b>OK</b> .                                                                                                    |                                                                                                    |                                                                                                    |
| <ol><li>You must provide a reason for reopening the Open<br/>Enrollment Period in the comment field.</li></ol>                                                                                                    |                                                                                                    | Processes Awaiting Me                                                                                                    |
| 7. Select <b>Submit</b> .                                                                                                    |                                                                                                    | → Add Apps                                                                                                    |
| After submission, a Benefit partner will be sent a<br>notification and will review your request.<br>8. Once approved, you will receive a <b>notification</b> that                                                                                     | Tasks and Reports   Payment Elections                                                                                                    | Change Benefits My Tax Documents Reopen My Open Enrollment                                                                                                    |
| provides instructions on accessing your open<br>enrollment. Please note that you have <b>5 days</b> to<br>complete your open enrollment upon approval.                                                                                                | Reopen My Open Enrollment   ×     Changes made after reopening your open enrollment event will overwrite your previous elections.     Open Enrollment *   ×     Open Enrollment *   ×     Open Enrollment *   × |                                                                                                    |
| Reopen My Open Enrollment 👘                                                                                                    |                                                                                                    |                                                                                                    |
| Changes made after reopening your Open Enrollment will impact your elections.      Open Enrollment   Open Enrollment for   on 01/01/2025     Image: Comparison of the open due to leave of absence.   Image: Comparison open due to leave of absence. | Submit 7                                                                                                    | Cancel OK 5                                                                                                    |
| Notifications F                                                                                                    | Reopen Open Enrollment I<br>/UMC Employee on 01                                                                                                    | Event: Anita Knapp (1234567)<br>/01/2025                                                                                                    |
| Viewing: All Sort By: Newest S<br>From Last 30 Days<br>Reopen Open Enrollment Event: Anita Knapp (1234567)<br>VUMC Employee on 01/01/2025<br>Reopen Open Enrollment Event - Successfully Completed<br>5 day(s) ago                                    | aday(s) ago<br>our request to re-open your open enr<br>ow navigate to your Inbox, where you<br>ou have any questions or problems, p<br>etails Reopen Open Enrollment Ev<br>01/01/2025                           | ollment elections window has been approved. You can<br>i will see your open enrollment election waiting for you. If<br>olease create a Workday Help case.<br>rent: Anita Knapp (1234567) - VUMC Employee on |